## **Sidekick for Windows User Information**

### Name

Type your full name (no more than 30 characters).

### Company

Type your company's name (no more than 30 characters) if you are using Sidekick for business purposes. This field is optional and can be left blank.

### Initials

Enter your initials (no more than four characters) in the text box. You can use upper- or lower-case.

During installation, Sidekick creates eight data files for the Sidekick calendar. Your initials are the first characters in the names of these files.

Choose Next or press Enter to continue installing Sidekick.

Choose Exit to end the installation and return to Windows.

# Sidekick for Windows User Information Confirmation

Confirm that the information you typed for Name, Company, and Initials is correct.

Choose Next or press Enter to continue installing Sidekick.

Choose Reset to reenter user information.

Choose Exit to end the installation and return to Windows.

## **Sidekick for Windows Install**

#### **Directory for Sidekick for Windows Files**

Enter the path of the directory on which you want to install Sidekick.

### Add Sidekick for Windows to Your Windows StartUp Group

When checked, Install adds the Sidekick for Windows program icon to your Windows StartUp group. All programs contained in the StartUp group are automatically started when you start Windows.

Choose Next or press Enter to continue installing Sidekick.

Choose Exit to end the installation and return to Windows.